## Delegate user to join computers to AD

Delegate rights using Active Directory Users and Computers:

- 1. Open the Active Directory Users and Computers snap-in.
- 2. Right-click the container under which you want the computers added, and press **Delegate Control**.
- 3. Press Next.
- 4. Press **Add**.
- 5. After adding all the users and/or groups, press Next.
- 6. Select Create custom task to delegate and press Next.
- 7. Select Only the following objects in the folder, check Computer objects, check the Create selected objects in this folder box, and press Next.
- 8. Check the Create all child object box and press Next.
- 9. Press **Finish**.
- 1. Click Start, click Run, type dsa.msc, and then click OK.
- 2. In the task pane, expand the domain node.
- 3. Locate and right-click the OU that you want to modify, and then click **Delegate Control**.
- 4. In the Delegation of Control Wizard, click **Next**.
- Click Add to add a specific user or a specific group to the Selected users and groups list, and then click Next.
- 6. In the Tasks to Delegate page, click Create a custom task to delegate, and then click Next.
- Click Only the following objects in the folder, and then from the list, click to select the Computer objects check box. Then, select the check boxes below the list, Create selected objects in this folder and Delete selected objects in this folder.
- 8. Click Next.
- 9. In the **Permissions** list, click to select the following check boxes:
  - 1. Reset Password
  - 2. Read and write Account Restrictions
  - 3. Validated write to DNS host name
  - 4. Validated write to service principal name
- 10. Click **Next**, and then click **Finish**.
- 11. Close the "Active Directory Users and Computers" MMC snap-in

From: https://wiki.plecko.hr/ - **Eureka Moment** 

Permanent link: https://wiki.plecko.hr/doku.php?id=windows:ad:delegate\_join\_user

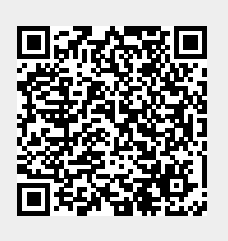

Last update: 2019/10/31 09:06

1/1